## 中興大學 請假流程 NCHU Leave request process

## 1. 進入興大入口-單一簽入系統

 中文版 Chinese:
 <u>https://idp.nchu.edu.tw/nidp/idff/sso?id=12&sid=0&option=credential</u> &sid=0&target=https%3A%2F%2Fportal.nchu.edu.tw%2Fportal#

|                                                                   | r sign Un system                                                                                  | ±1      |
|-------------------------------------------------------------------|---------------------------------------------------------------------------------------------------|---------|
| 110.08起新生及新進人員請注意:<br>預設密碼請用新規則,詳見"訊息公告區"說                        | II - Borne Real Alb the One                                                                       | at 1/04 |
| 系統登入                                                              | 說明                                                                                                |         |
| 使用者 ID: 7109043311                                                | <ul> <li>・ 使用對意</li> <li>・ 機械及環路室碼</li> <li>・ 機械度碼(方記室碼)</li> </ul>                               |         |
| 学號或款職員號<br><b>密碼:</b><br>(諸午鄉東家碼                                  | 輔助說明連結                                                                                            |         |
| (1877-2825-0619)<br>注題書書, 管制設密<br>碼及密碼規則<br>每6個月內盤更一次)<br>登入 忘記密碼 | - 豆、同類和称。)                                                                                        |         |
|                                                                   | <ul> <li>「忘記密碼方法 2 画解」</li> <li>- 板面功能說明及場合示範連結</li> </ul>                                        |         |
|                                                                   | <u>各系统提</u> 址列表(從算器整入)                                                                            |         |
|                                                                   | - <sup>各美统度人上接近列表</sup><br>訊息公告區                                                                  |         |
|                                                                   | _ 111.03.15二次認證停用。                                                                                |         |
|                                                                   | 110.08 新進學生/人員預設密碼:<br>身分證字母首碼/小寫·最分證末四碼+出生日末四碼(共10碼)<br>(ex.Bb56780123,首次登入講務公變更密碼)。             |         |
|                                                                   | _ 自105.11.07起配合資安新政策,密碼原則已停訂如下,講務必配合:<br>安全住及使用源符合至少6碼員支数字、大小编混合之規定<br>安全性及使用源符合至少5年。5月2月中間9月中間9月 |         |

https://idp.nchu.edu.tw/nidp/idff/sso?id=12&sid=0&option=credential &sid=0&target=https%3A%2F%2Fportal.nchu.edu.tw%2Fportal#

| ● 國之中興大學 興<br>Notestations converter                | は大入口-單一簽入系統<br>CHU Single Sign On System                                                                                                    | → NCHU Home → Computer and Information Center<br><u>中文  ENGLISH</u>                                                                                                    |
|-----------------------------------------------------|----------------------------------------------------------------------------------------------------|----------------------------------------------------------------------------------------------------|
| 110.08起新生及新進人員請注意:<br>預設密碼請用新規則・詳見"訊息公<br>Login     | 告回"說明<br>NOTICE                                                                                                    | Ale in One for Mol                                                                                                    |
| User ID:<br>Student ID or Staff<br>ID Password:<br> | For students, please log     e.g., If your Student ID     Your default password i     digit of your ID, and the     For teachers and staff,     If you are new student to     ID's first letter upper an     your brithday.     For example, ID is A12;     then your default password.     All users logged in for th     your password. | in with your 10 digit Student ID.<br>s 49929099, change it to 4099029099.<br>s the combined string of the last 4<br>last four number of your birthday.<br>blease login with your staff ID(7 digit).<br>or staff after 110.08.01 enrolled then the new default password is Using<br>d lower (twice) with the last 4 digits of ID and with the month and day of<br>H456789, birth date is 1999/01/01.<br>ord is Aa67890101.<br>the first time will be suggested to change |

II. 進入「學務資訊系統/Students Affairs Information」

| The same of                                                       | Au we One for you                                                                                        |
|-------------------------------------------------------------------|----------------------------------------------------------------------------------------------------|
| 登入資訊 (◎ 登出   ❹密碼管理 )                                              | 系統公告及相關資訊                                                                                                |
| <ul> <li>→ 我的最愛</li> <li>&gt; 常用功能清單</li> </ul>                   | <ol> <li>2. 興大SSO使用證明</li> <li>2. 興大入口版面說明講點遵這裡。</li> <li>3. 提醒您!請變更您的密碼及設定密碼提示以保護您的權益及資料的安全。</li> </ol> |
| <ul> <li>◆ 各系统入口</li> <li>◆ 學術研發服務網(學生)</li> </ul>                |                                                                                                    |
| <ul> <li>◆ 自主學習</li> <li>◆ 救務資訊糸統</li> <li>◆ 郵件系統</li> </ul>      |                                                                                                    |
| <ul> <li>▶ 図書館首頁</li> <li>▶ 學務資訊条統</li> </ul>                     |                                                                                                    |
| <ul> <li>● 蓋端軟體服務</li> <li>● 諮商輔導申請暨轉介</li> <li>● 點名条統</li> </ul> |                                                                                                    |
| <ul> <li>▶ 台泰日大専生學習成效與滿意度調查</li> <li>▶ 行政滿意度問卷調查</li> </ul>       |                                                                                                    |

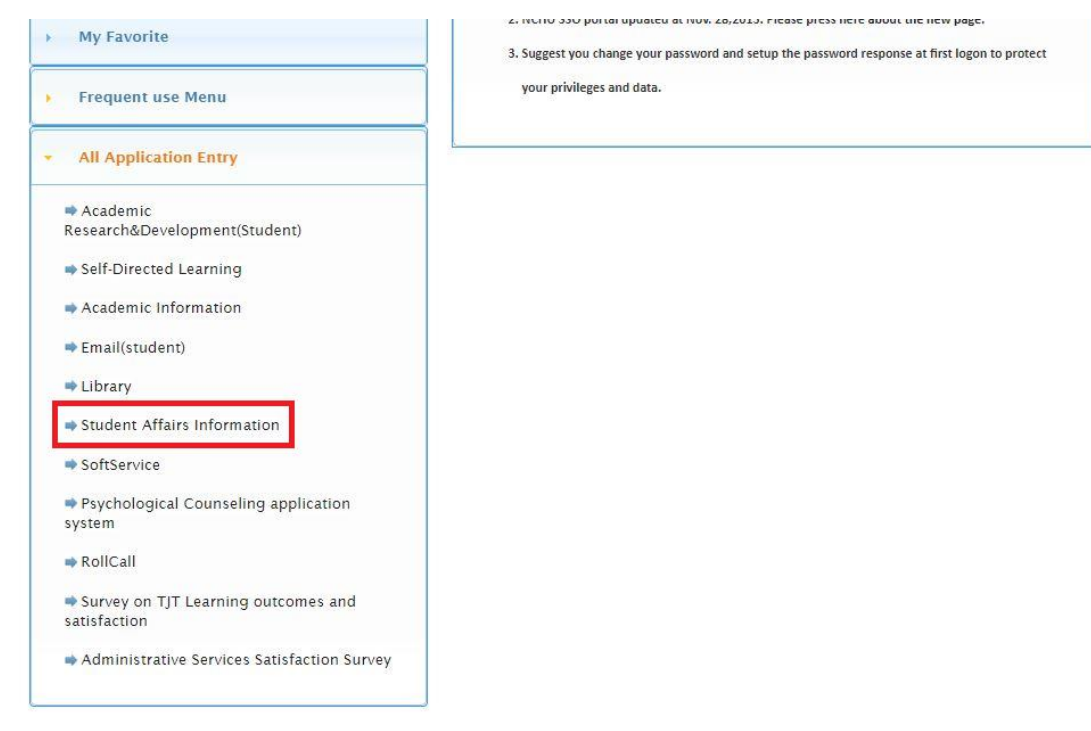

## 下方内容只有中文版,無英文版

## (The following contents are written in Chinese only, thus you may follow the steps as the pictures show)

Ⅲ. 進入學務資訊系統後,點選第三項「學生請假系統」→第一項「假單申請」

| 學務資訊系統 登出   |   |
|-------------|---|
| ▶ 個人資訊管理    | < |
| ▶ 新生入學      | < |
| ▶ 學生請假系統    | ~ |
| ▲ 假單申請      |   |
| ▲ 假單查詢      |   |
| ▲ 請假時數統計    |   |
| ■ 學術論文獎勵    | < |
| ▶ 助學資訊      | < |
| ■ 學生宿舍      | < |
| ▶ 生涯規劃歷程    | < |
| ▶ 導生系統      | < |
| ■ 健諮中心      | < |
| ▶ 校內外活動申請系統 | < |
| ▶ 學生社團(測)   | < |
| ■ 查詢學生資料    | < |
| 學生事務處       |   |

Ⅳ. 進入線上請假申請頁面,下拉至最下方勾選「我已詳讀學生請假規定/I have read the regulations」

| 個人資訊管理<br>新生人學<br>學生講假系統<br>2. 假單申請<br>2. 假單查詢<br>2. 誤解預時數統<br>2. 影術論文獎勵<br>功學資訊           | <<br><                                                                                    | 線 上讀 假 申請<br>一、本校因應繁重時後爆架性時校防疫注意事項<br>(一) 依109年3月10日本校「爆架病緊急應變工作小組」第9次會議決議,列為國際旅遊疫情建議等級為第三級國家者,本校師主一律禁止前住。如果配合相關防疫措施者(含國家隔離、國家檢疫、自主                                                                                                    |
|--------------------------------------------------------------------------------------------|-------------------------------------------------------------------------------------------|----------------------------------------------------------------------------------------------------|
| 新生入學<br>學生講假系統<br>2. 假單重請<br>2. 假單重請<br>2. 請假時數統<br>2. 請假時數統<br>2. 對你論文與勵<br>功學資訊          | ۲<br>۲                                                                                    | 一、本校因應要重結除場除性誘炎防疫注意事項<br>(一) 依109年3月10日本板「爆架病聚急應要工作小組」第9次會議決議,列為國際旅遊疫情建議等級為第三級國家者,本校師主一律禁止前住。如果配合相關防疫措施者(含居家隔離、居家檢疫、自主                                                                                                    |
| 學生請假系统<br>2 假單申請<br>2 假單查約<br>2 請假時數統<br>2 請假時數統<br>3 對學資訊                                 | *                                                                                         | 一、本校因應數重持成傳染性挤炎防疫性音事項<br>(一) 依109年3月10日本校「傳染病繁色應變工作小組」第9次會議決議,列為國際旅遊委備連議等級為第三級國家者,本校師生一律禁止前住。如需配合相關防疫措施者(含居家隔離、居家施疫、自主                                                                                                    |
| <ol> <li>(假單申請</li> <li>(假單查約</li> <li>請假時數統)</li> <li>對你論文與勵</li> <li>)功學資訊</li> </ol>    |                                                                                           |                                                                                                    |
| <ul> <li>(假單查約</li> <li>(假單查約</li> <li>(請假時數統)</li> <li>(對你論文獎勵</li> <li>(功學資訊)</li> </ul> |                                                                                           | 儲膏審測,於14大內積勿刻吹、以維潤的生健素。增脂附液學直:積參離本校、繁重無核傳換目形於防藥藥品,11tp/could-19 nctu.edu.tw/。<br>(二)   cn109年3月18日本K、傳倫病長意會理及下4014,第10×(僅)入增肥計畫。本校取與且二型的日記等就出圖。+ MEK以基連任個觀型會畫。奉板長核走方能出圖;終本校學則第24條現定:學生                                                                                                    |
| <ol> <li>(供單畫的<br/>)。請假時數統()<br/>學術論文獎勵<br/>))學資訊</li> </ol>                               |                                                                                           | 因病或因事不能上課,應從本校學主調假規定辦理講假手續,故學主細程校長核定進于出圖,期間不能上課者,應依本校學主講假規則辦理講假事里,並納約奉核後盤里影本作為證明文件,                                                                                                    |
| 請假時數統<br>學術論文獎勵<br>助學資訊                                                                    |                                                                                           | 二、圆立中與大學學生時稅規則                                                                                                    |
| 學術論文獎勵<br>助學資訊                                                                             | 8+                                                                                        | National Chung Hsing University Student Leave Request Regulations 96 年6 月15 日学生専務會議修正                                                                                                    |
| 助學資訊                                                                                       | <                                                                                         | Amended by students affairs meeting dated June 15, 2007                                                                                                    |
|                                                                                            | ¢                                                                                         | 3/ 라이노인 미국王等於宣告》<br>Amended by students affairs meeting dated March 20, 2006                                                                                                    |
| and served                                                                                 |                                                                                           | 99年6月15日学生要将會議修正<br>Amended hvishidens affärs meeling dated. June 15. 2009                                                                                                    |
| 殿生宿舍                                                                                       | <                                                                                         | Anichical of Subscripting States and States and States an                                                                                                    |
| 主涯規劃歷程                                                                                     | ¢                                                                                         | Amended by students affars meeting dated June 10, 2011<br>口のなり行して男生華野食種修正                                                                                                    |
| 導生系統                                                                                       | <                                                                                         | Amended by students affairs meeting dated March 12, 2013                                                                                                    |
|                                                                                            |                                                                                           | 103年3月24日学生世報管備後に<br>Amended by students affairs meeting dated March 24, 2014                                                                                                    |
| 建設中心                                                                                       |                                                                                           | 104年3月18日学生要務會議後に<br>Amandad by students draft are made on 4 data March 19, 2015                                                                                                    |
| 校内外活動申請                                                                                    | 請永統 〈                                                                                     | 104年10月23日黎主筆務會講修正(第2、5修)                                                                                                    |
| 學生社團(測)                                                                                    | <                                                                                         | Amended by students affairs meeting dated Oct. 23, 2015<br>105年10月28日曼生軍務會議後下                                                                                                    |
| water Diff at 100 and                                                                      |                                                                                           | Amended by students affairs meeting dated Oct. 28, 2016                                                                                                    |
| 第三條<br>Article 3<br>第四條                                                                    | t、原住民族處<br>文件。<br>Ritual and F<br>Ritual and F<br>在正式上課時間<br>No official leave<br>學生請假依下列 | is separately, but need to be completed within foo days of the pass away of the linear relatives of the spouse.<br>募集機 : 具原住民族身份之學主, 攝廠時架儀時, 依 「紀 念日及節日實施辦法」得申請放假日日。申請放假時, 需提出戶籍謄本、戶口名簿或政府機關所 開具證明原住民!<br>estival Leave for Indigenous People Aborginal students can request one day leave when they need to participate in rituals and festivals according to the "Regulations for<br>rys and Holidays," Household certificate, Household certificate transcript, or government-issued aborginal tribe certificate must be submitted for making the request.<br>g. 不得因課外活動申請公保,但代表本校参加技外活動產不在此限。<br>can be requested for the reason of extracurricular activities during class hours, except for participating off-campus activities on behalf of NCHU.<br>見定批理:                                                                                                    |
| Article 4                                                                                  | Students who re                                                                           | Juest for leave should follow the rules below.<br>abim: https://abim.cleat.cleat |
|                                                                                            | 1. Make the re                                                                            | おが生 チャロ単列の単人手な 「小使時入した」<br>Juest in person except for severe illness or serious accidents.                                                                                                    |
|                                                                                            | 二、除因急病或!                                                                                  | -<br>發重大事故者得於七日內(含當天,不含非上班日)補誹請 假手續外,所有請假均須事先辦理。請假未經核准,概以未行請假論。                                                                                                    |
|                                                                                            | 2. Requests for                                                                           | leave must be made in advance. In the case of severe illness or urgent and serious accidents, students shall complete an application for leave within 7 days afterward (da                                                                                                    |
| 第五修                                                                                        | the leave is<br>准假搬事估講假                                                                   | ncluded, but the weekend and holidays are excluded).<br>母龄: 母亲性所下:                                                                                                    |
| Article 5                                                                                  | Student leave m                                                                           | Let MacLow L.                                                                                                    |
|                                                                                            | 一、一至二日:)                                                                                  | 白授課款師核定。惟大一還會須經系款官核定;全校運動會由導師核定。                                                                                                    |
| 1. Leave<br>appro                                                                          | 1. Leave of 1~                                                                            | 2 days: approved by the course instructor. Leave for Freshmen Assembly must be approved by the department military training instructor. Leave for school sports day must                                                                                                    |
|                                                                                            | - 、三至五日:                                                                                  | une duvisu.<br>Jacių yžus ( aliank r. s                                                                                                    |
|                                                                                            | 2. Leave of 3~                                                                            | days: approved by the course instructor and advisor.                                                                                                    |
|                                                                                            | 三、六至十五日                                                                                   | :由授課教師、嚩師、系所主管核定。                                                                                                    |
|                                                                                            | 3. Leave of 6~                                                                            | 15 days: approved by the course instructor, advisor and head of the department or institute.                                                                                                    |
|                                                                                            | 四、十六(當)日以<br>4 Leave of mu                                                                | 上:出皮研究師、時期、朱所士盲、学務使、教務長務定・創新金属推廣學院學生田副新金属推廣學院院友務定。<br>Ex than 16 days: anonyout by the course instructor a division head of denotments or institute data of division affairs and dean of academic affairs                                                                                                    |
| 第六條                                                                                        | 本規則經學生事:                                                                                  | ne dan no vary en province up and variant installation, autoro, nead of department of mistallatio, dean of statuent analis, and dean of addefine analis, and dean of addefine addefine addefine addefine addefine addefine addefine addefine addefine addefine addefine addefine addefine addefine addefine addefine addefine addefine addefine addefine addefine addefine addefine addefine addefine addefine addefine addefine addefine addefine ad                                                                                                    |
| Article 6                                                                                  | The regulations                                                                           | shall be implemented after being approved by the Student Affairs Meeting and authorized by the President. Any amendments shall be processed accordingly.                                                                                                    |
| 1. 紙本假單<br>2. 線上假單                                                                         | ■或線上假單之採<br>■若未經教師核定                                                                      | 用 · 請同學們違循授課軟師規定 ·<br>· 等同未完成購假 · 故請同學們需留意假單核定狀態 ·<br>□────────────────────────────────────                                                                                                    |

- V. 進入課程請假,填寫請假日期/Absent Time 類別/Type: 點選最下方「配合 covid-19 防疫缺課」
  - 居家檢疫/隔離: home quarantine/isolate
  - 集中檢疫: collective quarantine
  - 自主健康管理: Self-health Monitoring
  - 接種疫苗: vaccination
  - 出現疑似症狀或確診接受治療: confirmed case

| 資假時間為課表排)   | 正的工課時段              |                  |          |             |          |
|-------------|---------------------|------------------|----------|-------------|----------|
| 請假日         | ]期/Absent Time :    | ~                |          | ◉節次請假 ○區間   | 清假       |
|             | 假 別/Type:           | 配合covid-19防疫缺課 🗸 |          |             |          |
| i           | 請假事由/Reason:        | 事假               |          |             | 下一步/Next |
| 《如因配合相關防》   | <u> </u> 皮措施(如;居家檢) | 病假               | 自主健康管理、排 |             | 戊確       |
| 诊接受治療…等),   | 造成缺課,「假別」           | 生理假              | ō缺課】,不列入 | 出缺席紀錄。      |          |
|             |                     | 公假               |          |             |          |
|             |                     | 產前假              |          |             |          |
| 大—          |                     | 娩假               |          |             |          |
|             | ~                   | 流產假              |          |             |          |
|             |                     | 陪產假              |          |             |          |
| 請假時間為大一週1   |                     | 喪假               |          |             |          |
| 果程名稱/Course | 請假日期/Date           | 原住民歳時祭儀假         |          | 請假事由/Reason |          |
| ~           |                     | 出差               | ~        |             | 下一步/Next |
|             | ·                   | 配合covid-19防疫缺課   |          | ,,          | /        |
|             |                     |                  |          |             |          |

VI. 點選「下一步/Next」,勾選要請假的課程

| 🚨 個人基本資料                 |                                                                                                    |
|--------------------------|----------------------------------------------------------------------------------------------------|
| ▲ 倚生基本資料                 | 課程請假                                                                                                |
| ▲ 校内行事                   |                                                                                                    |
| 2 学生兵役                   | "備用使電音機器形型的工程時間<br>時間日間ANSeentTime: 2022/04/12 ● 部次提表「○冨開発程                                         |
|                          | (現 別/Type: 配合covid:19防疫缺環 ▼                                                                         |
| 新生人學                     | <  時候事由/Reason: 国家 隔離 下一步/Next                                                                      |
| ▲研究所新生兵役資料               | ※四回動管相關時後推成因為「海家保護」海家保護、鼻中限後、自主導動管理、損種後的一位現現保定就或確<br>部連整治療。第1. 過点建設(考別)書提導【語合Oud-19時的時時間)。不利人出決察保護。 |
| ▲ 新生入學指導時候               |                                                                                                    |
| ■ 學生講假系統                 | → 大一週會請假                                                                                            |
|                          |                                                                                                    |
| <u>2</u> 假章甲酮            | 構成であった目的<br>課程名(MiCourse 講版日期/Date 節次/Session 概別/Type 講版申由/Reason                                   |
| ▲ 假單查的                   | ▼ □1□2□3 事衆 ▼ 下一歩/Next                                                                              |
| 2. 建假時數統計                |                                                                                                    |
|                          | 402 台中市南富國元월250號                                                                                    |
| ■ 學術論文獎勵                 | <                                                                                                   |
| 學術論文獎勵資訊                 |                                                                                                    |
| <ul> <li>助學資訊</li> </ul> | 8                                                                                                   |
| a Did at all De Der stil |                                                                                                    |
|                          |                                                                                                    |

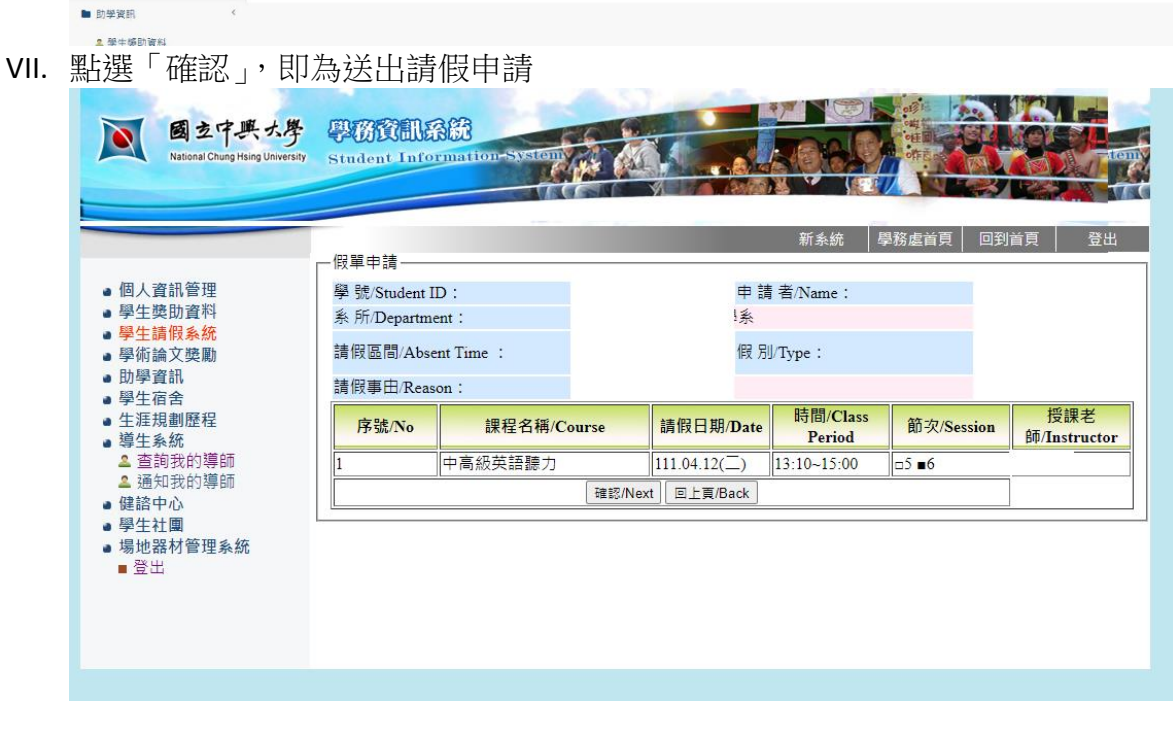